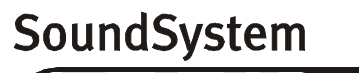

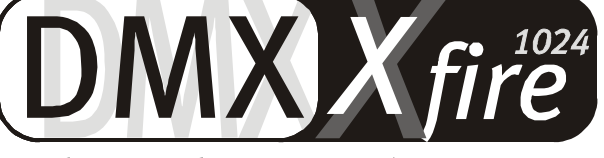

## 4 Channel 3D Gaming

Quick-Reference (Nederlands)

Versie 1.1, per 06.09.00

**CE-verklaring** 

Wij:

TerraTec Electronic GmbH · Herrenpfad 38 · D-41334 Nettetal

verklaren hierbij, dat het product:

SoundSystem DMX XFire 1024

waarop deze verklaring betrekking heeft, voldoet aan de volgende normen resp. normatieve documenten:

1. EN 55022

2. EN 50082-1

De volgende gebruiksvoorwaarden en toepassingsomgevingen zijn vereist:

woonbereik, winkel- en nijverheidsbereiken alsmede kleine bedrijven

Aan deze verklaring ligt ten grondslag:

testrapport(en) van het EMC-onderzoekslaboratorium

H. Oler

TerraTec<sup>®</sup> ProMedia, SoundSystem Gold, SoundSystem Maestro, SoundSystem Base1, SoundSystem DMX, AudioSystem EWS<sup>®</sup>64, AudioSystem EWS88, XLerate, XLerate Pro, Base2PCI, TerraTec 128iPCI, TerraTV+, TerraTV Radio+, TerraTValue, WaveSystem, TerraCAM USB, MIDI Smart en MIDI Master Pro zijn handelsmerken van de firma TerraTec<sup>®</sup> Electronic GmbH Nettetal.

De in deze documentatie genoemde soft- en hardwarebenamingen zijn in de meeste gevallen ook gedeponeerde handelsmerken en zijn als zodanig onderhevig aan de wettelijke bepalingen.

©TerraTec<sup>®</sup> Electronic GmbH, 1994-2000. Alle rechten voorbehouden (06.09.00).

Alle teksten en afbeeldingen zijn met de grootste zorg samengesteld. TerraTec Electronic GmbH en haar auteurs kunnen echter voor eventueel achtergebleven foutieve informatie en de gevolgen ervan noch juridisch noch op enige andere wijze aansprakelijk gesteld worden. Technische wijzigingen voorbehouden.

Op alle teksten in deze documentatie is het auteursrecht van toepassing. Alle rechten voorbehouden. Geen enkel deel van deze documentatie mag zonder schriftelijke toestemming van de auteurs in enige vorm middels fotokopie, microfilm of andere procedures gereproduceerd of in een voor computer bruikbare taal/vorm overgebracht worden. Ook de rechten van reproductie middels lezing, radio en televisie zijn voorbehouden.

## QUICK-REFERENCE

## Nederlands

Geachte klant,

in de onderstaande installatie-instructie staat de <CD> voor de stationletter van uw cd-romstation.

#### **OPBOUW VAN DE KAART**

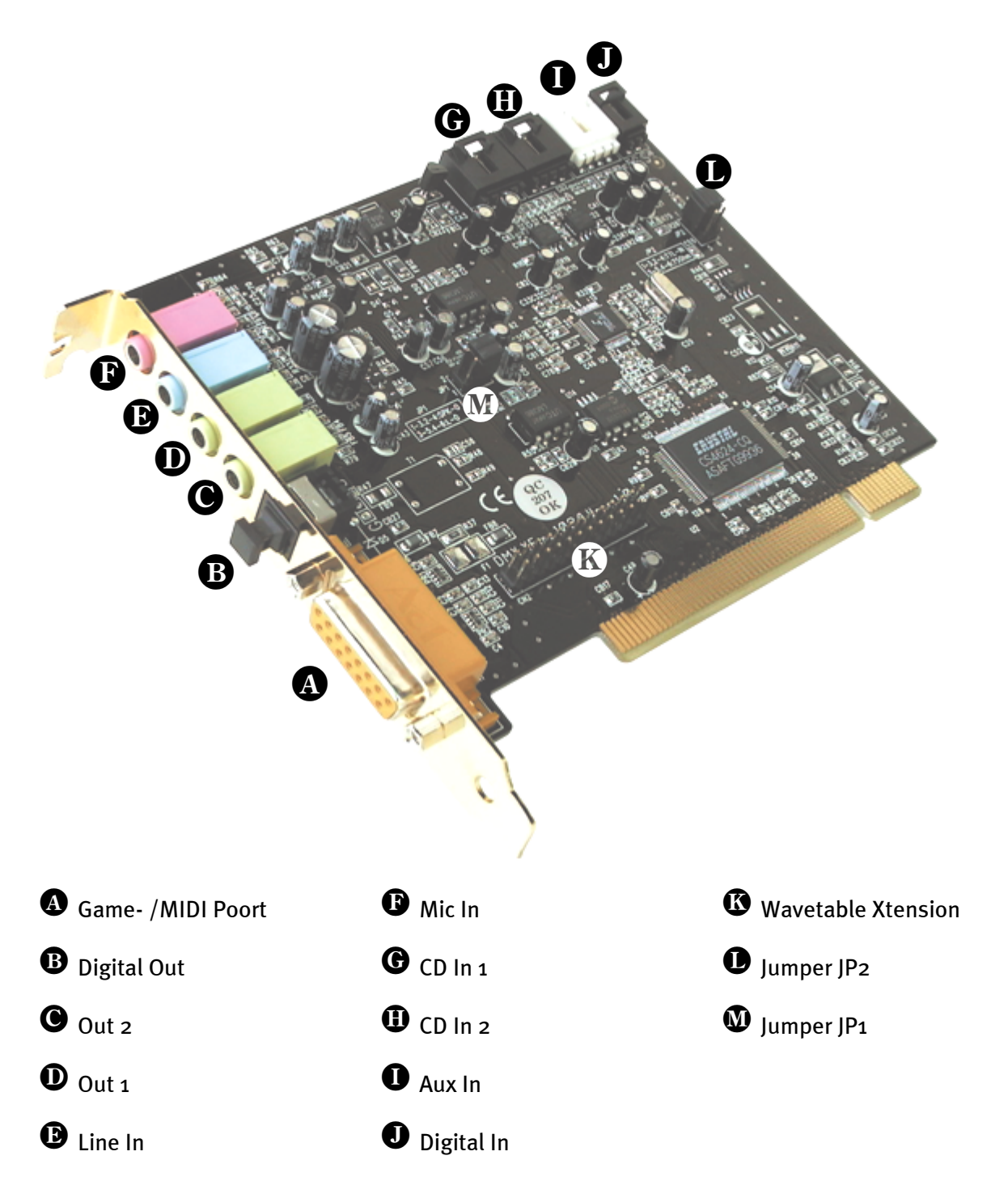

## HARDWARE-INSTALLATIE.

#### Inbouw van de kaart.

Zorg ervoor dat u, voordat u met de inbouw van de kaart begint, indien gewenst uitbreidingen zoals een Wavetable-module hebt aangesloten (meer informatie hierover vindt u in de on line documentatie). Het later aansluiten maakt de zaak onnodig gecompliceerd.

Voordat u de soundkaart in uw computer monteert, a.u.b. goed nota nemen van de bijzonderheden van uw computerconfiguratie. Kijk ook voor informatie over de instellingen in de handleidingen van uw computer en andere extra kaarten.

Wanneer u de volgende aanwijzingen in acht neemt, moet de montage zonder problemen uitgevoerd kunnen worden.

Mochten er zich alsnog moeilijkheden voordoen, lees dan a.u.b. het desbetreffende hoofdstuk van de on-line documentatie nog eens aandachtig door.

Lukt het dan nog steeds niet, neem dan contact op met onze Service-Hotline. De telefoonnummers en de openingstijden van de Hotline vindt u op het bijgesloten Service-blad.

Controleer vervolgens of het pakket compleet is.

De levering omvat tenminste:

- 1 PCI-geluidskaart TerraTec SoundSystem DMX XFire 1024
- 1 Cd-rom met installatie- en stuurprogramma's
- 1 Audiokabel (2 pol. cd-rom digitale kabel)
- 1 Registratiekaart met serienummer van het product
- 1 Service-blad

Stuur de registratiekaart zo snel mogelijk ingevuld terug of registreer u via internet bij www.terratec.net/register.htm. Registratie is belangrijk voor Support en de Hotline.

#### Veiligheidsinformatie.

Haal voor het openen van het apparaat de stekker uit de wandcontactdoos en de connector uit de pc!

#### En nu stap voor stap:

Schakel uw computer en alle aangesloten randapparatuur zoals printer en monitor uit. Laat de netkabel nog aangesloten, zodat uw computer geaard is.

Raak de metalen plaat aan de achterkant van uw systeem aan, om uzelf te aarden en te ontdoen van statische elektriciteit. Verwijder dan de netkabel.

Verwijder nu de behuizing van uw pc.

Zoek een vrij PCI-uitbreidingsslot, verwijder de schroef waarmee het slotplaatje bevestigd is, en verwijder het plaatje. Voor een optimaal functioneren van uw geluidskaart kies dan, indien mogelijk, een vrij uitbreidingsslot die zich niet in de onmiddellijke nabijheid van een reeds geïnstalleerde kaart bevindt aangezien sommige kaarten zoals bijv. grafische kaarten signalen kunnen uitzenden die een storende uitwerking op uw geluidskaart kunnen hebben.

Neem de geluidskaart voorzichtig uit de verpakking, en pak deze met een hand bij de randen vast, terwijl de andere hand op het metalen oppervlak van de pc rust. Hiermee is gewaarborgd, dat de elektrostatische lading van uw lichaam helemaal via de computer wegvloeit en uw geluidskaart niet belast. Raak in geen geval de componenten van de kaart aan.

Sluit desgewenst een Wavetable-dochterkaart en andere interne audioapparatuur aan op de kaart. Houd daarbij rekening met de desbetreffende aanwijzingen van de on line documentatie.

Houd de geluidskaart zodanig ten opzichte van het uitbreidingsslot dat de goudkleurige aansluitstrook van uw kaart zich precies boven de sokkel van het slot bevindt.

Steek de kaart in het slot. Soms moet u de kaart krachtig in het slot drukken, zodat een correcte verbinding tot stand komt. Ga toch behoedzaam te werk, en let er absoluut op, dat de contacten precies t.o.v. elkaar uitgericht zijn, aangezien u anders de hoofdprintplaat of uw geluidskaart kunt beschadigen.

Bevestig de geluidskaart met de vrij gekomen schroef van het slotplaatje.

Verbind de analoge of - indien beschikbaar - de digitale audio-uitgang van het cd-rom-station met de respectievelijke aansluitingen van de geluidskaart.

Monteer daarna weer de behuizing.

Sluit de luidsprekers of uw stereo-installatie aan op de geluidskaart. Houd daarbij rekening met de desbetreffende aanwijzingen van de on line documentatie.

Sluit de netkabel en alle andere kabels weer aan. Overtuig u ervan, dat uw luidsprekers of uw stereo-installatie op een laag volume ingesteld zijn. Schakel uw computer nu weer in.

Ga dan verder met het hoofdstuk "De installatie van de stuurprogramma's" in het on line handboek.

### INSTALLATIE VAN DE STUURPROGRAMMA'S

#### Installatie-instructie onder Win95 a

Leg de bijgesloten cd-rom in het cd-rom-station. Na het starten van Windows en het herkennen van het "PCI Multimedia Audio Device" kiest u voor "Stuurprogramma op diskette van de hardwarefabrikant" en bevestig dit met "OK". Klik in het tekstscherm op "Bestanden van fabrikant kopiëren van", wijzig het zoekpad in <CD>:\DRIVERS\WIN9X en kies dan voor "OK". Ga vervolgens verder met de aanwijzingen van de hardware-assistent.

#### Installatie-instructie onder Win95 (OSR2)

Leg de bijgesloten cd-rom in het cd-rom-station. Na het starten van Windows en het herkennen van het "PCI Multimedia Audio Device" kiest u voor "Volgende". Klik op "Andere positie". Toets als pad <CD>:\DRIVERS\WIN9X in en kies "OK". Bevestig het dialoogvenster met "Volgende". Ga vervolgens verder met de aanwijzingen van de hardware-assistent.

#### Installatie-instructie onder Win98, Win98 SE

Leg de bijgesloten cd-rom in het cd-rom-station. Na het starten van Windows en het herkennen van het "PCI Multimedia Audio Device" kiest u voor "Volgende". Kies "Zoeken naar het beste stuurprogramma voor het apparaat (aanbevolen)" en klik op "Volgende". Activeer "Geef een positie aan". Toets als pad <CD>:\DRIVERS\WIN9X in en kies "Volgende". Klik opnieuw op "Volgende" en bevestig het dialoogvenster met "Gereedmaken". Ga vervolgens verder met de aanwijzingen van de hardware-assistent.

#### Installatie-aanwijzingen voor Windows NT 4.0. (min. ServicePack 3)

# Houd er rekening mee dat u bij het installeren van het stuurprogramma als systeembeheerder moet zijn aangemeld.

#### Installatie-instructie onder Windows 2000

Heeft u eenmaal het SoundSystem DMX XFire 1024 ingebouwd, dan installeert Windows 2000 allereerst de gegenereerde, in het gebruikerssysteem aanwezige stuurprogramma's. Nadat de installatie is voltooid, start u de **AUTORUN.EXE** in de root-directory van de DMX XFire-CD en kies in het menu "Installatie van de stuurprogramma's". Vervolgens wordt het Setupprogramma gestart. Kies "Stuurprogramma installeren" en vervolgens "Opnieuw starten".

Nadat de computer opnieuw is opgestart en de nieuwe hardware door de hardware-assistent van Windows 2000 is gevonden, klikt u op "Volgende". Kies: "Zoeken naar een geschikt stuurprogramma voor dit apparaat (aanbevolen)" en klik op "Volgende". Activeer de Checkbox "cd-rom-stations" en klik op "Volgende". Bevestig het gevonden pad met "Volgende". In de volgende dialoog wordt u gemeld, dat voor het stuurprogramma geen digitale signatuur werd gevonden. Ga door met de installatie door op "Ja" te klikken.

Ga vervolgens verder met de aanwijzingen van de hardware-assistent.

Het kan zijn dat in het verloop van de installatie opnieuw een dergelijke dialoog verschijnt, blijf rustig en handel bedachtzaam en weloverwogen door op "JA" te klikken.

Bovendien kan het voorkomen (indien dit bijvoorbeeld de eerste keer is dat u een geluidskaart in uw systeem installeert) dat er eveneens een paar Windows-uitbreidingen dienen te worden geïnstalleerd. Houd daarom uw Windows-cd bij de hand.

#### Bundelsoftware

De meegeleverde bundelsoftware kan eenvoudig m.b.v. de Autostartmogelijkheid worden geïnstalleerd. Start de **AUTORUN.EXE** in de root-directory van de DMX XFire-CD en kies in het menu "Bundelsoftware".

#### Documentatie

De uitvoerige documentatie over de DMX XFire 1024 kan eveneens eenvoudig m.b.v. de Autostartmogelijkheid worden geïnstalleerd. Start de AUTORUN.EXE in de root-directory van de DMX XFire-CD en kies in het menu "Documentatie". Indien u de documentatie niet op de harde schijf wilt installeren, dan kunt u de desbetreffende bestanden in de directory <CD>:\Documentation\DMX XFire 1024 terugvinden.

Een uitvoerige FAQ vindt u in de bijlage van de on-line documentatie.

#### Support

Zie voor meer informatie over de TerraTec-Hotline, onze Mailbox- en Internetaanbiedingen het bijgesloten Service-blad.